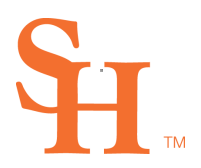

## Sam Houston State University

MEMBER THE TEXAS STATE UNIVERSITY SYSTEM

OFFICE OF THE REGISTRAR

## How to Set a Delegate

Assigning a delegate is done by beginning a new Request and selecting Approval Delegation from the list of available options.

| + REQUEST          |       |
|--------------------|-------|
| ~ _                |       |
| Approval Delgation | START |

Once the approval delegation request has started, a page like the screenshot below will be displayed.

| H           | Requests Tasks Designer Admin                                  |
|-------------|----------------------------------------------------------------|
| ≔           | 🛠 / Tasks / To Do Tasks / Approval Delgation / Update Delegate |
| ₽<br>•<br>• | Approver<br>Tyler Poston<br>Delegate                           |
|             | Leave blank to remove delegation. SUBMIT                       |

At this point, a delegate can be set by searching for and selecting a user from the options provided.

Sam Houston State University is an Equal Opportunity / Affirmative Action Institution

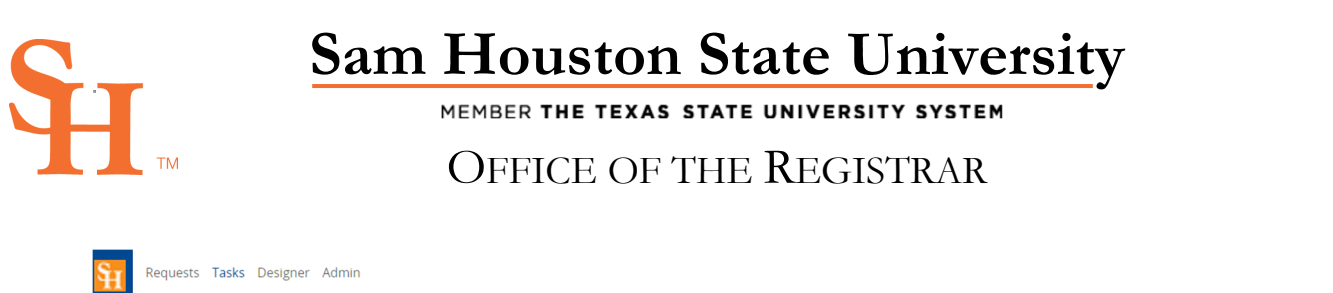

| =           | ñ | / Tasks / To Do Tasks / Approval Delgation / Update Delegate |
|-------------|---|--------------------------------------------------------------|
| ⊠<br>▲<br>≎ |   | Approver<br>Tyler Poston<br>Delegate                         |
|             |   | deja 🔺                                                       |
|             |   | Deja Comeaux Long SUBMIT                                     |
|             |   |                                                              |
|             |   |                                                              |
|             |   |                                                              |
|             |   |                                                              |

After choosing a delegate, clicking the Submit button will process the request to delegate requested tasks to the delegate.

To change a delegate to another user or to remove delegation, the same steps must be followed to begin a new request. Then, a new user can be selected, or the user removed to end the delegation.

Sam Houston State University is an Equal Opportunity / Affirmative Action Institution